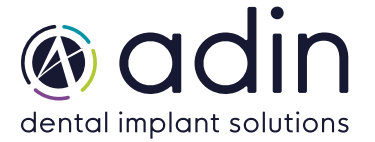

**1.** Загрузите последнюю версию CAD-библиотеки Adin Implants для RealGuide с сайта www.adinrussia.ru > https://adinrussia.ru/instructions/cadcam/

| E Adin-RealGuide CAD Libraries rev01.zip                                              | - WinRAR           |              |                                    |            | —                |        | ×   |  |  |  |  |
|---------------------------------------------------------------------------------------|--------------------|--------------|------------------------------------|------------|------------------|--------|-----|--|--|--|--|
| File Commands Tools Favorites Options Help                                            |                    |              |                                    |            |                  |        |     |  |  |  |  |
| Add Extract To Test View                                                              | Delete Find Wizard | Info VirusSc | an Comment                         | SFX        |                  |        |     |  |  |  |  |
| 1                                                                                     |                    |              |                                    |            |                  |        |     |  |  |  |  |
| Adin-RealGuide CAD Libraries rev01.zip - ZIP archive, unpacked size 611,623,812 bytes |                    |              |                                    |            |                  |        |     |  |  |  |  |
| Adin-RealGuide CAD Libraries rev01.zip                                                | Name               |              | Size Packed                        | Туре       | Modified         | CRC32  |     |  |  |  |  |
|                                                                                       |                    |              |                                    | Local Disk |                  |        | _   |  |  |  |  |
|                                                                                       | Adin - MC.zip      |              | 4,9 4,909,                         | . WinRAR   | 30-09-2022 10:24 | C7A3D  | 337 |  |  |  |  |
|                                                                                       | Adin-Implants.zip  |              | 606 606,71                         | WinRAR     | 30-09-2022 10:24 | 73980B | A0  |  |  |  |  |
|                                                                                       |                    |              |                                    |            |                  |        |     |  |  |  |  |
|                                                                                       |                    |              |                                    |            |                  |        |     |  |  |  |  |
|                                                                                       |                    |              |                                    |            |                  |        |     |  |  |  |  |
|                                                                                       |                    |              |                                    |            |                  |        |     |  |  |  |  |
|                                                                                       |                    |              |                                    |            |                  |        |     |  |  |  |  |
|                                                                                       |                    |              |                                    |            |                  |        |     |  |  |  |  |
|                                                                                       |                    |              |                                    |            |                  |        |     |  |  |  |  |
|                                                                                       |                    |              |                                    |            |                  |        |     |  |  |  |  |
|                                                                                       |                    |              |                                    |            |                  |        |     |  |  |  |  |
|                                                                                       |                    |              |                                    |            |                  |        |     |  |  |  |  |
|                                                                                       |                    |              |                                    |            |                  |        |     |  |  |  |  |
|                                                                                       |                    |              |                                    |            |                  |        |     |  |  |  |  |
|                                                                                       |                    |              |                                    |            |                  |        |     |  |  |  |  |
|                                                                                       |                    |              |                                    |            |                  |        |     |  |  |  |  |
| 🖅 🗝 Selected 4,909,624 bytes in 1 file                                                |                    | Total 611,62 | Total 611,623,812 bytes in 2 files |            |                  |        |     |  |  |  |  |

- 2. Распакуйте zip-файл и сохраните папки библиотеки «implant» и «modelcreator» на локальном диске.
- **3.** Перейдите в папку, в которой на вашем компьютере установлена библиотека RealGuide.

Пример: C:\Program Files\RealGUIDE5.0

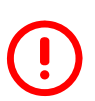

**ПРИМЕЧАНИЕ.** Перед установкой последних библиотек всегда рекомендуется удалить предыдущую версию библиотек Adin CAD, чтобы избежать конфликтов совместимости или дублирования старых и новых библиотек.

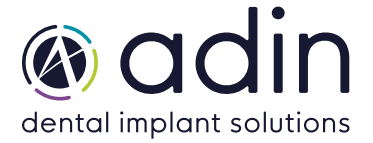

**4.** Создайте новую папку «Library» в каталоге установки RealGuide на вашем компьютере.

| > This PC > Local Disk (C:) > Program Files > RealGUIDE5.0 |                  |             |        |  |  |  |  |  |
|------------------------------------------------------------|------------------|-------------|--------|--|--|--|--|--|
| Name                                                       | Date modified    | Туре        | Size   |  |  |  |  |  |
| 📕 bin                                                      | 04-10-2022 11:14 | File folder |        |  |  |  |  |  |
| 📙 language                                                 | 04-10-2022 11:14 | File folder |        |  |  |  |  |  |
| 📙 Library                                                  | 04-10-2022 14:28 | File folder |        |  |  |  |  |  |
| Resources                                                  | 04-10-2022 11:14 | File folder |        |  |  |  |  |  |
| ≷ Uninstall                                                | 04-10-2022 11:14 | Application | 142 KB |  |  |  |  |  |

**5.** Скопируйте и вставьте две распакованные папки «Adin-MC» и «Adin-Implants» в каталог RealGuide на своем компьютере (см. изображение ниже).

## Пример: C:\Program Files\RealGUIDE5.0\Library

**6.** Папки установленной библиотеки Adin CAD должны выглядеть, как показано на рисунке ниже.

| > This PC > Local Disk (C:) > Program Files > RealGUIDE5.0 > Library |                  |             |      |  |  |  |  |  |  |  |
|----------------------------------------------------------------------|------------------|-------------|------|--|--|--|--|--|--|--|
| Name                                                                 | Date modified    | Туре        | Size |  |  |  |  |  |  |  |
| 📜 Adin                                                               | 30-09-2022 15:28 | File folder |      |  |  |  |  |  |  |  |
| 📕 Adin - MC                                                          | 30-09-2022 15:29 | File folder |      |  |  |  |  |  |  |  |
|                                                                      |                  |             |      |  |  |  |  |  |  |  |

7. Перезапустите программное обеспечение RealGuide, чтобы библиотеки вступили в силу, и выполните дальнейшие шаги с 8 по 11.

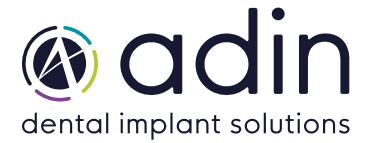

8. Чтобы импортировать библиотеку имплантатов, нажмите «set implant library folder».

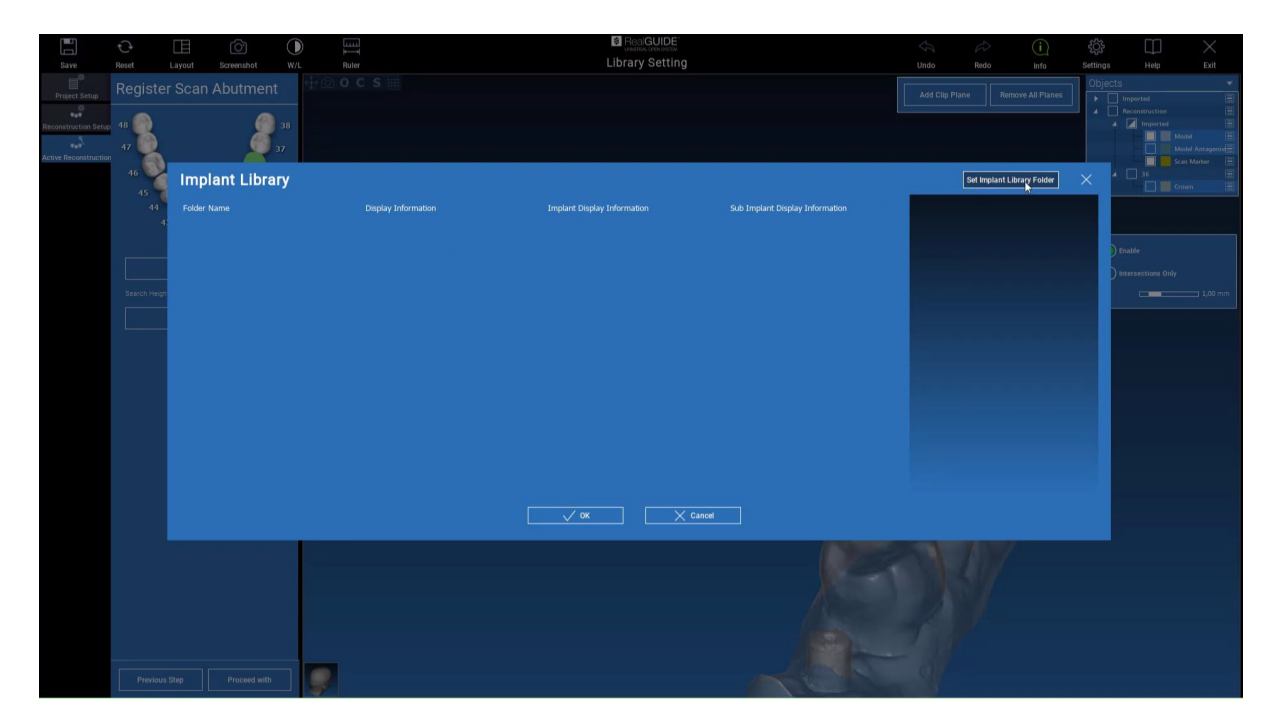

- 9. Перейдите в папку библиотеки имплантатов и выберите «Adin», который вы вставили на «шаге 5».
- 10. Чтобы импортировать аналоговую библиотеку, нажмите «select library folder».

|                   | ¢ |        |     |        | )    |                 |            |  | Ś          |             |             |
|-------------------|---|--------|-----|--------|------|-----------------|------------|--|------------|-------------|-------------|
| Save              |   |        |     |        |      | Library Setting |            |  |            |             |             |
|                   |   |        |     |        |      |                 |            |  | Objects    |             |             |
| Project Setup     |   | aryExu |     |        |      |                 |            |  |            |             | E           |
|                   |   |        |     |        |      |                 |            |  |            |             | 8           |
| instruction Setup |   |        |     |        |      |                 |            |  |            | Moi         | 5el 🗄       |
|                   |   |        |     |        |      |                 |            |  |            |             | Sel Antagon |
|                   |   |        |     | ),0 mm |      |                 |            |  |            |             | E Mancer    |
|                   |   |        | 2,0 | 0 mm   |      |                 |            |  |            |             |             |
|                   |   |        |     |        |      |                 |            |  |            | Sup         |             |
|                   |   |        |     | =      |      |                 |            |  |            |             |             |
|                   |   |        |     |        |      |                 |            |  | 0          |             |             |
|                   |   |        |     |        |      |                 |            |  |            |             |             |
|                   |   | Cut-Ou |     |        |      |                 |            |  |            |             |             |
|                   |   |        |     |        |      |                 |            |  |            |             |             |
|                   |   |        |     |        | 1000 |                 |            |  |            |             |             |
|                   |   |        |     | 0 mm   |      | Apalog Library  |            |  |            |             |             |
|                   |   |        |     |        |      |                 |            |  |            |             |             |
|                   |   |        |     |        |      |                 |            |  |            |             |             |
|                   |   |        |     |        |      |                 |            |  | Select Lib | rary Folder |             |
|                   |   |        |     |        |      |                 | Continue . |  | 19         |             |             |
|                   |   |        |     |        |      |                 | Continue   |  |            |             |             |
|                   |   |        |     |        |      |                 |            |  |            |             |             |
|                   |   |        |     |        |      |                 |            |  |            |             |             |
|                   |   |        |     |        |      |                 |            |  |            |             |             |
|                   |   |        |     |        |      |                 |            |  |            |             |             |
|                   |   |        |     |        |      |                 |            |  |            |             |             |
|                   |   |        |     |        |      |                 |            |  |            |             |             |
|                   |   |        |     |        |      |                 |            |  |            |             |             |
|                   |   |        |     |        |      |                 |            |  |            |             |             |
|                   |   |        |     |        |      |                 |            |  |            |             |             |
|                   |   |        |     |        |      |                 |            |  |            |             |             |
|                   |   |        |     |        |      |                 | and the    |  |            |             |             |

**11.** Перейдите в папку «implant library» и выберите «Adin – MC», которую вы вставили на «шаге 5».